# Postdoctoral Scholar Contact Category Manual

| Who Is a Postdoctoral Scholar at SBU?                                             |   |
|-----------------------------------------------------------------------------------|---|
| Maintaining Postdoctoral Scholar Data Records                                     | 1 |
| How to Locate the Postdoctoral Scholar Contact Category in PeopleSoft             | 2 |
| How to Add the Postdoctoral Scholar Contact Category to an Individual Record      | 4 |
| How to Delete the Postdoctoral Scholar Contact Category from an Individual Record | 5 |

### Who Is a Postdoctoral Scholar at SBU?

At Stony Brook, a <u>Postdoctoral Scholar</u> is an individual holding a doctoral degree who is engaged in a temporary period of mentored advanced training for the purpose of acquiring the professional skills needed to pursue a career path of their choosing.

This definition includes but is not limited to the following SBU appointment titles:

- Postdoctoral Associate
- Senior Postdoctoral Associate
- Postdoctoral Fellow

We also have researchers appointed in other titles who are de facto Postdoctoral Scholars without the word "postdoctoral" in their official title. If someone satisfies the above definition and the established postdoc time limits, then Stony Brook considers them a postdoctoral scholar independent of their specific job title.

### Maintaining Postdoctoral Scholar Data Records

The Office of Postdoctoral Affairs and the Office of Institutional Research report on numbers of Stony Brook postdoctoral scholars, an important AAU metric. In order to ensure accurate reporting, Stony Brook has enabled a new code in our PeopleSoft Human Capital Management (HCM) database for identifying all postdoctoral scholars regardless of their official job title: the "Postdoctoral Scholar" contact category. Designated postdoc points of contact within academic units and departments are responsible for updating and maintaining the "Postdoctoral Scholar" (PS) contact category. Instructions for making changes to PeopleSoft contact category are detailed in the subsequent sections of this document.

Once a quarter, postdoc points of contact will receive automated reports of any individuals with the Postdoctoral Scholar code so that departments may verify the accuracy of postdoctoral scholar records and update where needed. These reports will come directly from the data warehouse via email.

If you are designated as the postdoc point of contact within your area, thank you! We appreciate the attention and care you give to this important work. The following guided steps will help you through the process of adding/removing the PS contact code for your postdocs as they arrive/depart their postdoctoral role. Please do not hesitate to contact <u>postdocs@stonybrook.edu</u> with any questions.

Postdoc points of contact will need to be able to identify and confirm current Postdoctoral Scholars within their unit and to make updates inside Peoplesoft to the contact category. If you do not currently have permission to make these updates, your VP Coordinator can give you permission, at their discretion. In some cases, the person who can confirm the postdocs on the list and the person who can update Peoplesoft may be different; please ensure the Office of Postdoctoral Affairs is aware of all contacts who should receive these quarterly reports. Changes in the postdoc point of contact can be emailed to <u>postdocs@stonybrook.edu</u>.

## How to Locate the Postdoctoral Scholar Contact Category in PeopleSoft

- 1. Log into the <u>PeopleSoft HCM database</u>.
- 2. Follow the path: SBU I SBU Human Resources I Use I Office Address.

| STONY BROOK                 |                           |                        |                     |
|-----------------------------|---------------------------|------------------------|---------------------|
| ADMINISTRATIVE SERVICES     |                           |                        |                     |
| Favorites Main Menu >       | SBU > SBU Human Resources | > Use > Office Address |                     |
| •                           | • •                       |                        |                     |
|                             | -                         |                        |                     |
| Office Address              | SBU Human Resources       |                        |                     |
| onice Address               | SBU OIR Process           | L OSC                  | Office Address      |
| Enter any information you h | SBU Security Menu         | Values.                | Degree Verification |
|                             | SBU Student Records       |                        |                     |
| Find an Existing Value      | SBU Unmet Demand          |                        |                     |
|                             |                           |                        |                     |
| - Search Criteria           |                           |                        |                     |
|                             |                           |                        |                     |
| ID: begins with V           | /                         |                        |                     |
| Campus ID: begins with ~    | ·                         |                        |                     |
| National ID: begins with    | 7                         |                        |                     |
| Lest Name begins with       |                           |                        |                     |
| Last Name: Degins with V    | ·                         |                        |                     |
| First Name: begins with >   |                           |                        |                     |
|                             |                           |                        |                     |
|                             |                           |                        |                     |

- Search Clear Basic Search 🚰 Save Search Criteria
  - 3. Enter the ID number of the postdoctoral scholar in the text field. There is no need to adjust the drop-down menu.

#### 4. Click "Search."

| STONY<br>Administrat | RROOK<br>TIVE SERVICES                                                            | Home | Add to Favorites | Sign out |
|----------------------|-----------------------------------------------------------------------------------|------|------------------|----------|
| Favorites N          | Main Menu > SBU > SBU Human Resources > Use > Office Address                      |      |                  |          |
|                      |                                                                                   |      | New Window       | ? Help   |
| Office Add           | dress                                                                             |      |                  |          |
| Enter any infe       | formation you have and click Search. Leave fields blank for a list of all values. |      |                  |          |
| Find an Ex           | istrg Value                                                                       |      |                  |          |
| - Search Cr          | iteria                                                                            |      |                  |          |
| ID:                  | [begins with v]                                                                   |      |                  |          |
| Campus ID:           | : begins with 🗸                                                                   |      |                  |          |
| National ID:         | : begins with 🗸                                                                   |      |                  |          |
| Last Name:           | begins with 🗸                                                                     |      |                  |          |
| First Name:          | : begins with 🗸                                                                   |      |                  |          |
| Search               | Olear Rasir Search 🖉 Save Search Oritoria                                         |      |                  |          |

5. Once on the individual's Office Address page, click on the **Contact Category Location Days** tab and you will see the Contact Category field.

| STONY BROOK<br>Administrative services                                                           | Home I | Add to Favorites   Sign out |
|--------------------------------------------------------------------------------------------------|--------|-----------------------------|
| Favorites Main Menu > SBU > SBU Human Resources > Use > Office Address                           | TRUE   | national organization       |
| Office Address Contact Category Location Days                                                    |        | Help 📝 Personalize Page     |
| Stony Brook ID:                                                                                  |        |                             |
| Scroll Area Eind   View All First 🕅 1 of 1 🖸 Last                                                |        |                             |
| *Effective Date 01/23/2023 (F) Effective Sequence 0                                              |        |                             |
| Physical Work Location HY Q Hybrid                                                               |        |                             |
| Telecommuting Days Per Pay Period 5 Q                                                            |        |                             |
| Contact Category Find Test C toring Leaf                                                         |        |                             |
| Last Update Date Time 02/01/2023 10:52:54AM                                                      |        |                             |
| Save 2 Return to Search 2 Notly 2 Previous tab     Mice_Address   Contact Category Location Days |        |                             |

## How to Add the Postdoctoral Scholar Contact Category to an Individual Record

When to use this process:

- There is a new postdoc in your area OR
- A postdoc from your area is missing from a report of SBU postdocs

#### Steps:

- 1. Locate the Contact Category field for an individual record.
- 2. Enter an Effective Date and under Contact Category, enter PS.
- 3. Click "Save."
- 4. If there is already a Contact Category code entered, click on the + sign next to Effective Date & Effective Sequence to add a new row and new Effective Date, and then click on + sign next to the Contact Category before completing steps 1-3.

| STORY BROOK<br>ADMINISTRATIVE SERVICES                                                                                                    | Home   Add to Favorities   Sign out     |
|----------------------------------------------------------------------------------------------------|-----------------------------------------|
| avontes   main menu > 500 > 500 Human Resources > Use > Office Address                                                                                                    | 🔊 New Window 📍 Help 🎯 Personalize Page  |
| Office Address Contact Category Location Days                                                                                                    |                                         |
| Story Brook ID:                                                                                                    |                                         |
| Scroll Area Find View All Find Kart of Tables                                                                                                    |                                         |
| Physical Work Location                                                                                                    |                                         |
| Telecommuting Days Per Pay Period 5 Q                                                                                                    |                                         |
| Contact Category Find Feet 1 of 1 2 Las                                                                                                    |                                         |
| Last Update Date Time 02/01/2023 10 52 54AM                                                                                                    |                                         |
| IR Save I Return to Search I I Notly I Previous tab I I Noxt tab<br>2ffice.Address   Contact Category Location Days                                                                                                    |                                         |
| STONY BROOK<br>ADMINISTRATIVE SERVICES                                                                                                    | Home   Add to Favorites   Sign out      |
| vojites i maini preiru i 2 seu 2 seu numaji kesources 2 oge 2 onice Address                                                                                                    | 🔊 New Window 💡 Help 🛛 📝 Personalize Pag |
| Office Address Contact Category Location Days Stony Brook ID:                                                                                                    |                                         |
| Scroll Area Ebd   VervAll First                                                                                                    |                                         |
| "Effective Date 01/23/2023 IF Effective Sequence 0                                                                                                    |                                         |
| Physical Work Location HY or Hyong<br>Telecomputing Days Par Pay Pariod 50                                                                                                    |                                         |
| Contact Category Contact Category Contac |                                         |
| Last Update Date Time 02/01/2023 10:52:54AM                                                                                                    |                                         |
| 🗟 Save Return to Search 🖸 Notify 🖙 Previous tab 🔗 Next tab                                                                                                    |                                         |

## How to Delete the Postdoctoral Scholar Contact Category from an Individual Record

When to use this process:

- A postdoc in your area has left their position OR
- An individual appears on a report of postdocs in your area but should not be included

#### Steps:

- 1. Locate the Contact Category field for an individual record.
- 2. Click on the + sign next to Effective Date & Effective Sequence to add a new row and new Effective Date.
- 3. Click the "-" box on the Contact Category line where the Postdoctoral Scholar code appears. This will delete the line.
- 4. Click "Save."

| STORY BROOK<br>ADMINISTRATIVE SERVICES                                | Home   Add to Favorites   Sign out     |
|-----------------------------------------------------------------------|----------------------------------------|
| avorites Main Menu > SBU > SBU Human Resources > Use > Office Address |                                        |
| Office Address Contact Category Location Days                         | 🔊 New Window 📍 Help 📝 Personalize Page |
| Stony Brook ID:                                                       |                                        |
| Scroll Area End   View All - First 10 1 of 1 D Last                   |                                        |
| *Effective Date 01/23/2023 IN Effective Sequence 0                    |                                        |
| Physical Work Location HY Q Hybrid                                    |                                        |
| Telecommuting Days Per Pay Period 5Q                                  |                                        |
| Contact Category Find Field II 1 of 1 II Last                         |                                        |
| *Contact Category PS Q Postdoctoral Scholar                           |                                        |
| Last Update Date Time 02/01/2023 10:52:54AM                           |                                        |
| 📅 Save 💦 Return to Search 🔁 Notly 🔁 Previous tab 🕾 Next tab           |                                        |
| 2ffice Address   Contact Category Location Days                       |                                        |